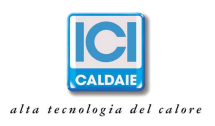

### Istruzioni utilizzo etermEASYmanager – Utente inquilino

L'accesso al portale avviene tramite il seguente link dove l'utente dovrà inserire username a password che gli sono stati forniti dal proprio amministratore di condominio.

### http://www.eterm.it/ita/sinottico/lista

| _ | ∲ eterm                                                     | Home Prodotti News Servizi Referenze Contatti |
|---|-------------------------------------------------------------|-----------------------------------------------|
|   | A eterm" PC Manager                                         | 4 eterm" Easy Manager                         |
|   | <ul> <li>Prodotti eterm</li> <li>Prodotti Nereix</li> </ul> | Username                                      |
|   | Cerca per descrizione                                       | Password                                      |
|   |                                                             | entra<br>Registrati<br>Password dimenticata?  |

Una volta effettuato l'accesso apparirà una pagina come quella sottostante in cui è riportato il nome e l'identificativo del condominio.

In alto, l'utente troverà tre tasti:

- "Profilo": accedendo a questa sezione è necessario compilare i campi richiesti.
- "Logout": permette di disconnetersi dal sistema.
- "Italiano": tramite questa sezione è possibile impostare la lingua desiderata.

| ∲ <mark>eterm</mark>                                               | ▶ Profilo  ▶ Logout  ▶ italiano Home Prodotti News Servizi Referenze Contatti |
|--------------------------------------------------------------------|-------------------------------------------------------------------------------|
| 4 eterm PC Manager                                                 | erm" Web Manager Area                                                         |
| Prodotti eterm                                                     | Nome condominio                                                               |
| Prodotti Nereix     O Cerca per descrizione     O Cerca per codice |                                                                               |

ICI CALDAIE SpA Via G. Pascoli, 38 - Fraz. Campagnola - 37059 Zevio VR

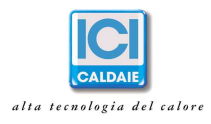

Cliccando invece sul pulsante evidenziato col cerchio rosso si potrà accedere alla pagina del proprio appartamento. Questa pagina apparirà personalizzata in base al tipo di modulo di contabilizzazione Nereix installato nel proprio edificio e in base alla presenza o meno del termostato ambiente Kronos.

Qualunque sia la propria personalizzazione grafica, in alto a sinistra appariranno in ordine da sinistra a destra i seguenti dati:

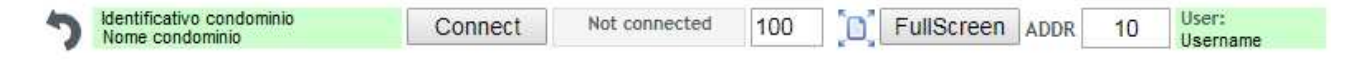

- Freccia 🤍 per tornare alla pagina precedente.
- Identificativo e nome del condominio.
- Il tasto Connect/Disconnect (connetti/disconneti) Connect. Tramite questo tasto è possibile appunto connettersi al proprio modulo e iniziare a visualizzare i dati in tempo reale. Si dovrà attendere al massimo un paio di minuti affinché il sistema si connetta e carichi i dati.
- Lo stato Connected/Not connected (connesso/disconnesso)
   Not connected
- Lo zoom corrente per la visualizzazione della pagina <sup>100</sup> . Tramite il cursore e le frecce è possibile impostare lo zoom desiderato. Cliccando sul tasto <sup>10</sup> viene infine applicato lo zoom prescelto. Per una migliore visualizzazione consigliamo di impostare lo zoom al 100%.
- Il tasto FullScreen (Schermo intero) FullScreen permette di visualizzare la pagina a schermo intero. Per uscire dalla modalità schermo intero è sufficiente cliccare sul tasto Esc della propria tastiera.
- A fianco della scritta ADDR è presente l'indirizzo della propria scheda, che consiste in un numero compreso fra 1 e 255, e il proprio username utilizzato per accedere alla piattaforma.

In alto a destra invece l'utente si troverà i seguenti tasti:

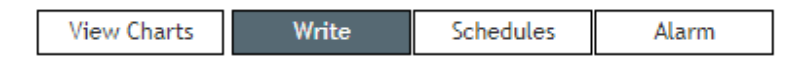

- "View Charts": è possibile visualizzare in un'altra pagina i grafici e lo storico dei propri consumi.
- "Write": con questa funzione apparirà sulla destra l'elenco dei parametri che è possibile modificare da remoto (funzione utilizzabile solo da chi possiede il termostato ambiente Kronos).
- "Schedules": da qui è possibile impostare il programma orario del proprio termostato (funzione utilizzabile solo da chi possiede il termostato ambiente Kronos).
- "Alarm": funzione non attiva.

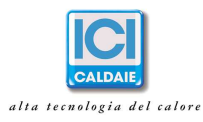

## **VIEW CHARTS**

- Acqua calda (L)
- Temperatura ritorno (°C)
- Acqua fredda (L) Energia riscaldamento (kWh) Temperatura mandata (°C)

| Chart type                   | From             | То                           |
|------------------------------|------------------|------------------------------|
| Line chart (zoomabl <b>*</b> | 23/07/2017 - 12: | 41 24/07/2017 - 12:41        |
| Preset<br>Today This week Th | Grou             | up exported data<br>All data |
|                              | 0                | Daily                        |
|                              | 0                | Weekly                       |
|                              | 01               | Monthly                      |
| View Export                  |                  |                              |

Accedendo a questa sezione apparirà una pagina simile a questa qui sopra. Sulla sinistra saranno presenti i dati che vengono memorizzati con una lettura giornaliera fatta in automatico dal nostro sistema (energia riscaldamento, acqua calda, acqua fredda...). Fra parentesi è riportata la rispettiva unità di misura. A seconda del modulo installato potrebbero esserci o mancare alcune variabili rispetto all'esempio sopra riportato ma la modalità di utilizzo qui sotto ripotata rimane la medesima.

Per poter visualizzare un grafico sarà necessario procedere come segue:

- Selezionare tramite i rispettivi flag le variabili che si desidera visualizzare
- Selezionare il tipo di grafico tramite il menù a tendina riportato alla voce "Chart type". Il più indicato per il tipo di dati monitorati è il grafico a linee, "Line chart (zoomable)".
- Selezionare le date impostando data e ora all'interno dei campi dedicati oppure cliccare sul tasto: •
  - "Today" se si desidera visualizzare i dati di oggi.
  - "This week" se si desidera visualizzare i dati della settimana corrente. 0
  - "This month" se si desidera visualizzare i dati del mese corrente. 0
- Cliccare infine sul tasto "View" per visualizzare quanto impostato. Attenzione a selezionare variabili con ٠ unità di misura oppure ordini di grandezza non compatibili, si rischia di visualizzare un grafico piatto.

Per poter esportare le letture sarà necessario procedere come segue:

- Selezionare tramite i rispettivi flag le letture delle variabili che si desidera esportare. •
- Selezionare l'intervallo di date impostando data e ora all'interno dei campi dedicati oppure cliccare su:
  - "Today" se si desidera esportare i dati di oggi. 0
  - "This week" se si desidera esportare i dati della settimana corrente. 0
  - o "This month" se si desidera esportare i dati del mese corrente.
  - Selezionare in "Group exported data" la modalità di esportazione dei dati:
    - "All data" per esportare tutti i dati presenti nell'intervallo di date selezionate.
    - "Daily" per esportare giornalmente i dati presenti nell'intervallo di date selezionate.
    - "Weekly" per esportare settimanalmente i dati presenti nell'intervallo di date selezionate. 0
    - "Monthly" per esportare mensilmente i dati presenti nell'intervallo di date selezionate. 0
- Cliccare infine sul tasto "Export" per esportare in formato Excel quanto impostato.

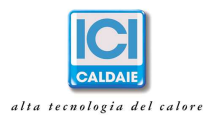

### WRITE

Questa sezione è utilizzabile solo da chi possiede un cronotermostato Kronos. Cliccando su questa sezione apparirà sulla destra un elenco di parametri che è possibile impostare e variare da remoto. Una volta connessi, cliccando su ciascun parametro apparirà una maschera dove immettere il valore desiderato. Cliccando su "Save" il valore impostato apparirà in rosso sulla parte destra dello schermo. Attendendo qualche secondo la modifica diventerà effettiva e verrà visualizzata anche sulla schermata principale.

La variazione dei parametri è anche possibile cliccando sull'elemento grafico che lo rappresenta.

# SCHEDULES

Questa sezione è utilizzabile solo da chi possiede un cronotermostato Kronos. Cliccando su questa sezione e poi sulla destra sul tasto "PROGRAMMA ORARIO" apparirà un pop-up in cui è possibile visualizzare e modificare il programma orario impostato sul proprio cronotermostato con la precisione della mezz'ora. Sarà sufficiente cliccare sulla casella desiderata per variare il colore secondo tre modalità (verde=OFF, arancio=REDUCED, rosso=COMFORT). Per salvare le modifiche è sufficiente cliccare in basso su "Save changes".

| (X)           |     |     |     |     |     |     |     |   |
|---------------|-----|-----|-----|-----|-----|-----|-----|---|
|               | mon | tue | wed | thu | fri | sat | sun |   |
| 00:00 - 00:30 |     |     |     |     |     |     |     |   |
| 00:30 - 01:00 |     |     |     |     |     |     |     |   |
| 01:00 - 01:30 |     |     |     |     |     |     |     |   |
| 01:30 - 02:00 |     |     |     |     |     |     |     |   |
| 02:00 - 02:30 |     |     |     |     |     |     |     |   |
| 02:30 - 03:00 |     |     |     |     |     |     |     |   |
| 03:00 - 03:30 |     |     |     |     |     |     |     |   |
| 03:30 - 04:00 |     |     |     |     |     |     |     |   |
| 04:00 - 04:30 |     |     |     |     |     |     |     |   |
| 04:30 - 05:00 |     |     |     |     |     |     |     |   |
| 05:00 - 05:30 |     |     |     |     |     |     |     |   |
| 05:30 - 06:00 |     |     |     |     |     |     |     |   |
| 06:00 - 06:30 |     |     |     |     |     |     |     |   |
| 06:30 - 07:00 |     |     |     |     |     |     |     |   |
| 07:00 - 07:30 |     |     |     |     |     |     |     |   |
| 07:30 - 08:00 |     |     |     |     |     |     |     |   |
| 08:00 - 08:30 |     |     |     |     |     |     |     |   |
| 08:30 - 09:00 |     |     |     |     |     |     |     |   |
| 09:00 - 09:30 |     |     |     |     |     |     |     |   |
| 09:30 - 10:00 |     |     |     |     |     |     |     |   |
| 10:00 - 10:30 |     |     |     |     |     |     |     |   |
| 10:30 - 11:00 |     |     |     |     |     |     |     |   |
| 11:00 - 11:30 |     |     |     |     |     |     |     |   |
| 11:30 - 12:00 |     |     |     |     |     |     |     |   |
| 12:00 - 12:30 |     |     |     |     |     |     |     |   |
| 12:30 - 13:00 |     |     |     |     |     |     |     |   |
| 13:00 - 13:30 |     |     |     |     |     |     |     |   |
| 13:30 - 14:00 |     |     |     |     |     |     |     |   |
| 14:00 - 14:30 |     |     |     |     |     |     |     |   |
| 14:30 - 15:00 |     |     |     |     |     |     |     | Ŧ |
|               |     |     |     |     |     |     |     | _ |

ICI CALDAIE SpA Via G. Pascoli, 38 - Fraz. Campagnola - 37059 Zevio VR